# **HAK(O** Installing the software

## **Software**

- The contents of this manual are subject to change without notice.
- The specifications of this software are subject to change without notice due to improvements.
- Reproducing or copying this document, in whole or in part, is prohibited.

# **Trademarks**

System names, product names, and service names on this document are generally registered trademarks or trademarks of their respective developers.

This document does not include TM, (R) marks.

# **Disclaimers**

We will assume that, by downloading and installing this software, the customer has agreed to the following disclaimers.

- We will bear no responsibility for any claims for losses, lost earnings, or claims by third parties due to operation of this software.
- . We will bear no responsibility for any problems that result through download and installation of this software.
- The company retains all property rights, ownership rights, intellectual property rights, etc. related to this software.

#### 4 Installing the Software

- (1) Double-click the CD-ROM or the downloaded software. File name: HAKKOControlSoftwareSetup X.X.X.X.exe
- (2) Select the language and click [OK].
- (3) After checking the License Agreement, select [I accept the agreement] and click [Next].

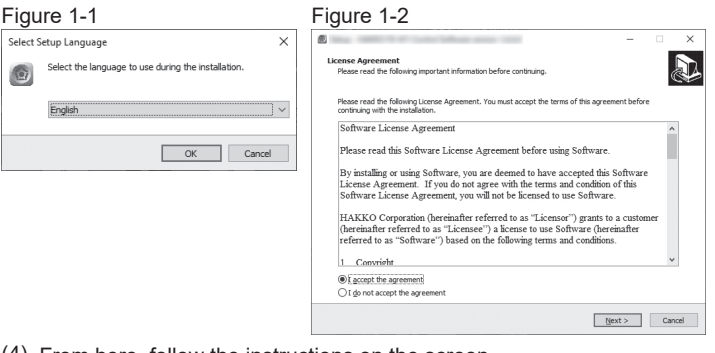

- (4) From here, follow the instructions on the screen.
- (5) The software will automatically launch when the installation is completed. (Figure 1-3)
- (6) Click [Exit] to exit the software. (Figure 1-4/1-5)

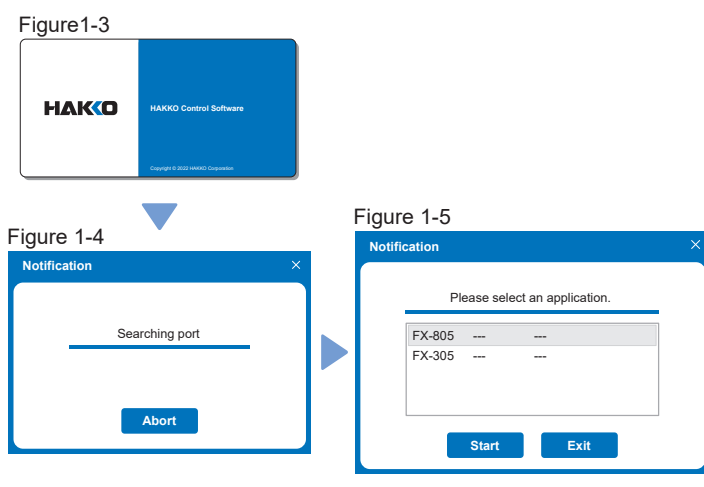

# **5** Connecting to a PC

- (1) Connect the main unit to a PC with the included USB cable.
- (2) Turn the main unit power switch ON.
- (3) Launch the software.

If [- - -] appears on the display as shown in the right figure even after the PC is connected, turn

NOTE OFF the main unit power switch and then turn it ON again.

Do not use a USB cable that is more than two NOTE meters long.

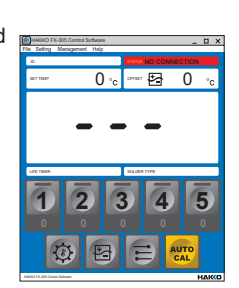

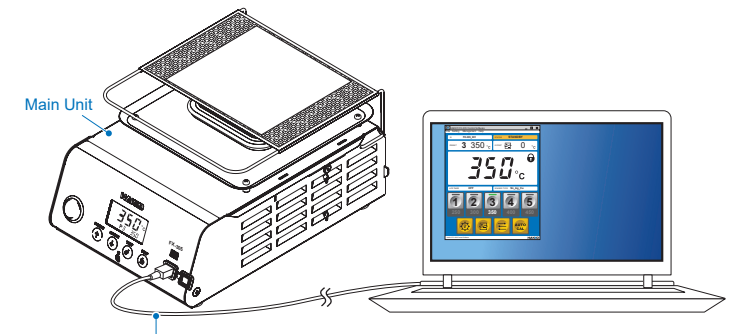

Included USB cable

#### 6 Software Updates

Follow the instructions below to download the latest software.

(1) Go to [Customer Support > support and services > login and new user registration] on the HAKKO website.

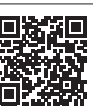

### https://www.hakko.com/doc support-e

- (2) Log in, or create an account.
- (3) Click [My page (Product registration from here)] to register the product.
- NOTE Product must be registered to download software.

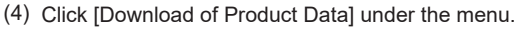

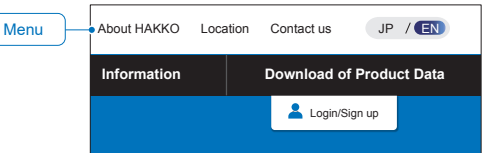

- (5) Select [Software] under the various resource search options.
- (6) Input the product name as the keyword.
- (7) Select the language and click [Search with these conditions].
- (8) Click [Download] in the search results.

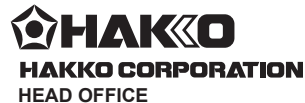

4-5, Shiokusa 2-chome, Naniwa-ku, Osaka 556-0024 JAPAN TEL: +81-6-6561-3225 FAX: +81-6-6561-8466 https://www.hakko.com E-mail: sales@hakko.com

#### **OVERSEAS AFFILIATES**

U.S.A.: AMERICAN HAKKO PRODUCTS, INC. TEL: (661) 294-0090 FAX: (661) 294-0096 Toll Free (800) 88-HAKKO https://www.HakkoUSA.com E-mail: Support@HakkoUSA.com HONG KONG: HAKKO DEVELOPMENT CO., LTD.

TEL: 2811-5588 FAX: 2590-0217 https://www.hakko.com.cn E-mail: info@hakko.com.hk SINGAPORE: HAKKO PRODUCTS PTE., LTD. TEL: 6748-2277 FAX: 6744-0033 https://www.hakko.com.sg E-mail: sales@hakko.com.sg

#### Please access the code for overseas distributors. https://www.hakko.com/doc\_network

© 2022 HAKKO Corporation. All Rights Reserved. Company and product names are trademarks or registered trademarks of their respective companies.

# **HAKCO** Operation guide FX-305 Control Software

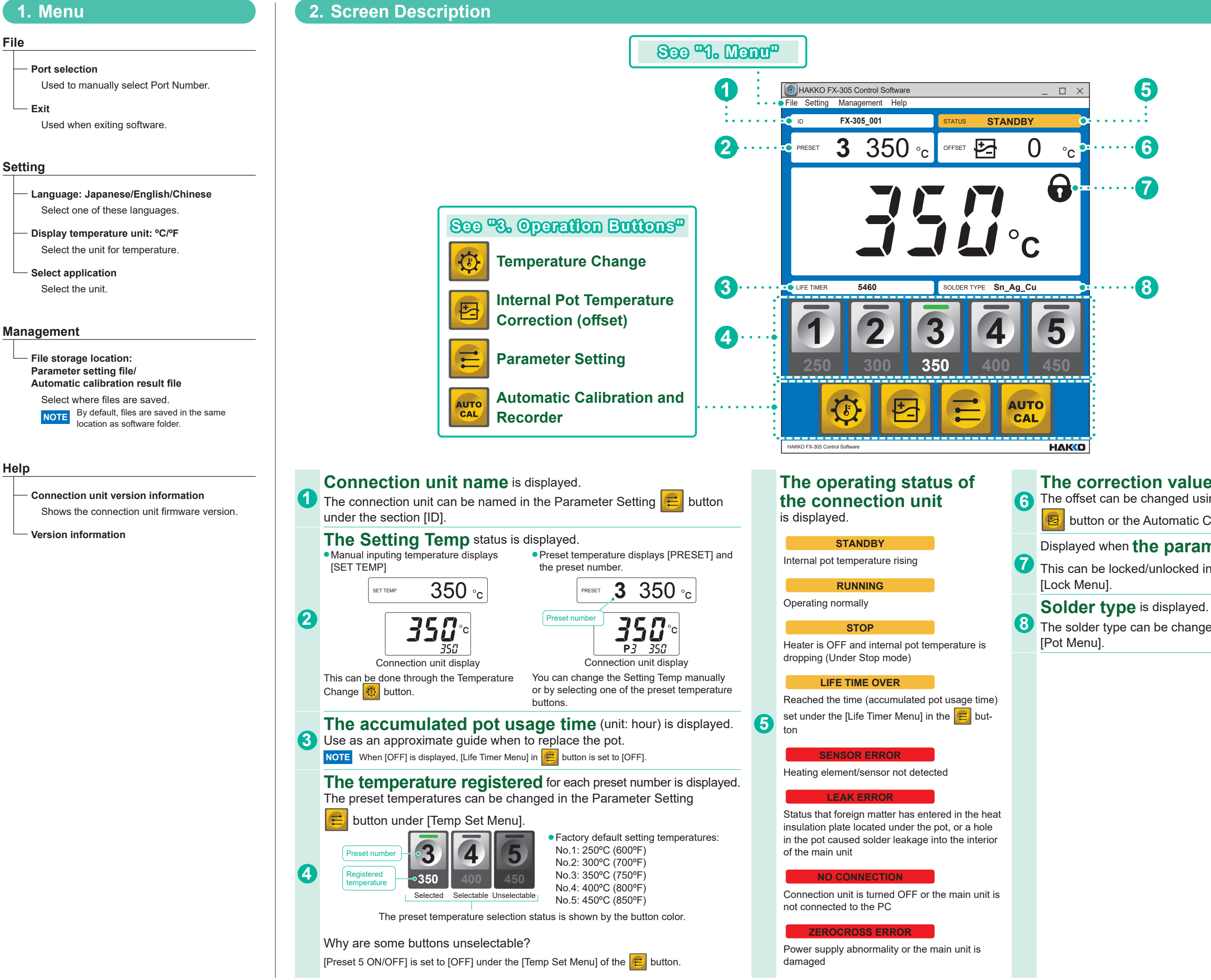

### The correction value (offset value) is displayed.

6 The offset can be changed using the Internal Pot Temperature Correction

button or the Automatic Calibration and Recorder 400 button.

#### Displayed when the parameter setting change is locked.

7 This can be locked/unlocked in the Parameter Setting 룾 button under

🔞 The solder type can be changed in the Parameter Setting 😑 button under

# **HAKC** Operation guide FX-305 Control Software

### 3. Operation Buttons

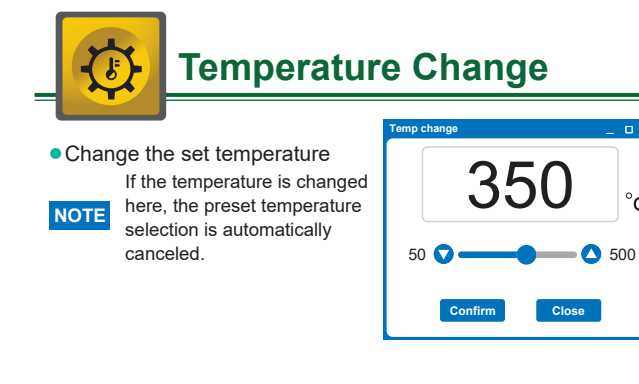

| (offset) (Set                                                                                                    | ot Temperature Co                                                                                                    | tion Manual)                         |
|----------------------------------------------------------------------------------------------------|----------------------------------------------------------------------------------------------------|--------------------------------------|
| The internal pot temperature of<br>two methods. NOTE This will not function when                                         | can be corrected with the following the connection unit is in offset mode.                                                          | Offset change                        |
| Manual input                                                                                                    | Using the HAKKO<br>thermometer with the<br>Temperature Sending Function                                                             | -50 Input directly or send from ther |
| (1) Measure the Internal pot temperature                                                                                 | (1) Measure the Internal pot temperature                                                                                            |                                      |
| <ul><li>(2) Input the offset value</li><li>(3) Click the [Confirm] button</li><li>(4) Click the [Close] button</li></ul> | <ul><li>(2) Send the measured<br/>temperature</li><li>(3) Click the [Confirm] button</li><li>(4) Click the [Close] button</li></ul> |                                      |

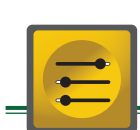

### Parameter Setting

(See "Quick Parameter Settings" in the Instruction Manual)

The current settings are highlighted in blue A and can be changed in the column to the right B. By clicking the [Confirm] button, the buzzer will sound, and [Sys] or [Set] will display on the connection unit to show the settings have been updated.

• The settings can be saved or loaded as CSV files. Click the [Save] button to store the settings from B.

Default file name: FX-305-Parameter.csv

Click the [Load] button and select CSV file to input the settings, and then click [Confirm] to apply the settings. \* The file name is displayed in the upper left corner.

### If the selected file name has an " \* "...

When the **B** values are changed after loading, " \* " mark will be added at the end of the file name. Example: FX-305-Parameter.csv\*

| Parameter No. correspondence table |                 |               |                  |  |  |  |
|------------------------------------|-----------------|---------------|------------------|--|--|--|
| Pot Menu                           |                 | Lock Menu     |                  |  |  |  |
| Solder Type                        | Parameter No.25 |               | Parameter No. 14 |  |  |  |
| Pot Size                           | Parameter No.2" | Temp Set Menu |                  |  |  |  |
| Life Timer Menu                    |                 | Preset Temp   | Parameter No.23  |  |  |  |
| ON/OFF                             | Parameter No.28 | Preset ON/OFF | Parameter No.24  |  |  |  |
| Time                               | Parameter No.29 |               |                  |  |  |  |
| Alarm Menu                         |                 |               |                  |  |  |  |
| Ready Alarm                        | Parameter No.05 |               |                  |  |  |  |
|                                    |                 |               |                  |  |  |  |

| Display t<br>selected           | the file name<br>during loading |                                         |                 | В      |                |  |
|---------------------------------|---------------------------------|-----------------------------------------|-----------------|--------|----------------|--|
| Parameter set                   | ting                            |                                         | $\rightarrow$   |        | _ □            |  |
| Pot Menu                        | -                               |                                         | Temp Set Menu   |        | $\sim$         |  |
| Solder Type                     | Sn_Ag_Cu                        | Sn_Ag_Cu ¥                              | Setting Temp    | 350 °C | 50 0 - 0 500   |  |
| Pot Size                        | 75                              | 75 🗸                                    |                 |        | <u>350</u> °C  |  |
| Life Times Mean                 |                                 |                                         | Offset Temp     | 0 °C   | -100 • • 100   |  |
| Life Timer Menu                 | 055                             | 055 C 01                                |                 |        | 0°C            |  |
| ON/OFF                          | OFF                             | OFF ON                                  | Preset 1 Temp   | 250 °C | 50 0 - 0 500   |  |
| Time                            | 10 hours                        | 10 • • • • 99901                        | hours           |        | °C             |  |
|                                 |                                 | 10 hours                                | Preset 2 Temp   | 300 °C | 50 • • • • 500 |  |
| Alarm Menu                      |                                 |                                         |                 |        | <u>300</u> °C  |  |
|                                 |                                 |                                         | Preset 3 Temp   | 350 °C | 50 🔾 — 🔴 500   |  |
| Ready Alarm                     | ON                              | OFF CON                                 |                 |        | <u>350</u> °C  |  |
| Lock Menu                       |                                 |                                         | Preset 4 Temp   | 400 °C | 50 • • • • 500 |  |
| Password Lock                   | Unlock                          | Unlock V                                |                 |        | <u>400</u> °C  |  |
| Password                        | AAA                             | ААА                                     | Preset 5 Temp   | 450 °C | 50 • • • • 500 |  |
|                                 |                                 |                                         |                 |        | <u>450</u> °C  |  |
| Offset                          | Unlock                          | Unlock D Lock                           | Preset 1 ON/OFF | ON     | OFF 🛑 ON       |  |
| Preset Select                   | Unlock                          | Unlock Dock                             | Preset 2 ON/OFF | ON     | OFF 🗨 ON       |  |
| Temp Set                        | Unlock                          | Unlock D Lock                           | Preset 3 ON/OFF | ON     | OFF 🔹 ON       |  |
| ID                              | ••••••                          | ••••••••••••••••••••••••••••••••••••••• | Preset 4 ON/OFF | ON     | OFF 🔷 ON       |  |
| FX-30                           | 5-001                           | FX-305-001                              | Preset 5 ON/OFF | ON     | OFF 🔹 ON       |  |
|                                 |                                 |                                         |                 |        |                |  |
|                                 | Cor                             | nfirm Load                              | Save            | Clos   | e              |  |
|                                 |                                 |                                         |                 |        |                |  |
|                                 | Confirm t<br>changed va         | he<br>lues                              | Save F          | ile    |                |  |
| If the ID of th                 | e connection                    | unit is not registered,                 |                 |        |                |  |
| it will be displayed as bellow. |                                 |                                         |                 |        |                |  |
| ID<br>No                        | Data                            |                                         |                 |        |                |  |
|                                 |                                 |                                         |                 |        |                |  |

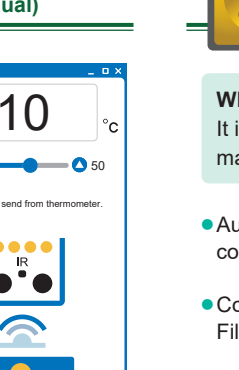

### Automatic Calibration and Recorder

### What is Automatic Calibration? It is an operation to automate internal pot temperature management, and to save the proper calibration results. • Automatically saves the calibration results when the calibration is completed • Compiles one month of saved calibration results in one CSV file File name: FX-305CAL\_2022\_01.csv Product Name Calibration year and month A B C D E F G H L M N Result Set remp remp remp lemp lim Betore i 58 PASS 0350C +10i-10 346C 41 PASS 0350C +10i-10 343C 50 PASS 0350C +10i-10 342C 52 PASS 0350C +10i-10 342C 2613:58 PASS 0350C 2713:41 PASS 0350C 2813:50 PASS 0350C 006C 006C 006C 006C 1.8 OFF Sn\_Ag\_Cu 75 1.8 0° Ag\_Cu 75 1.8 0° Ag\_Cu 75 1.9 0° Ag\_Cu 75 1.9 0° Ag\_Cu 75 1.9 0° Ag\_Cu 75 1.9 0° Ag\_Cu 75 If a calibration was within the same month it is sequentially saved to the same file. Calibration procedure

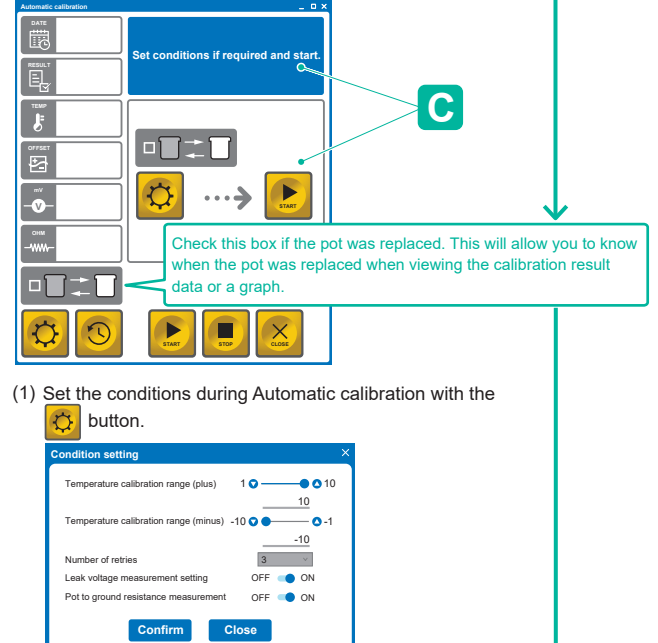

(2) Click the button and follow message C to calibrate. Set the conditions during.

#### Calibration results

- You may select one of the following search conditions. • Date Search ...... Specify the date for the period that you wish to check
- Number of histories ... Specify the recent histories that you wish to check

#### • Procedure to display the calibration results

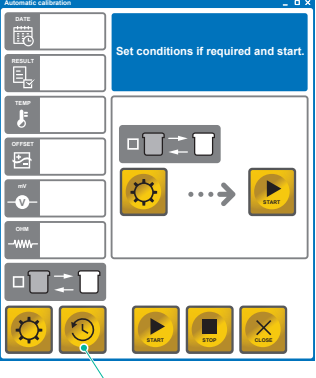

The following is an example for "Number of histories".

**NOTE** The calibration results can be displayed even if the connection unit is turned OFF.

Click the [Calibration results] button to display the screen to input the search conditions.
Input [10] in the [Number of histories] bar.

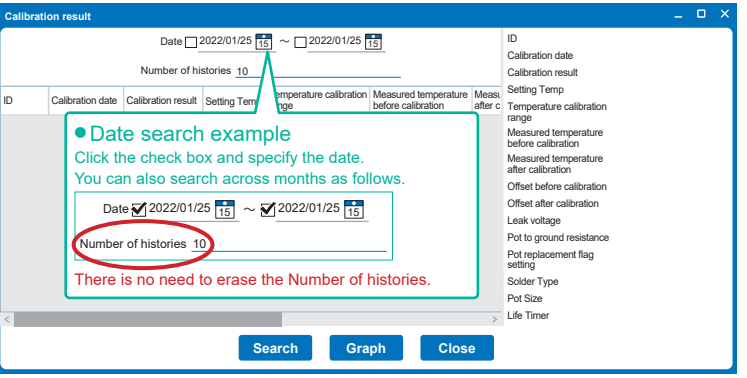

(3) Click the [Search] button.

(4) The search results (latest 10 entries) are displayed.

| alibratio                                             | n result         |                    |                    |                         |                      |          |                                                                                                    |            |   |
|-------------------------------------------------------|------------------|--------------------|--------------------|-------------------------|----------------------|----------|----------------------------------------------------------------------------------------------------|------------|---|
| Select                                                | an item          | Date 2             | 022/01/25          | ~ 2022/01/25            | 5                    |          | ID                                                                                                    | FX-305-001 |   |
| name                                                  | ame to sort      |                    |                    | Calibration date        | 2022/02/04 13:51     | :        |                                                                                                    |            |   |
| Number of histories 10                                |                  |                    | Calibration result | PASS                    |                      |          |                                                                                                    |            |   |
|                                                       |                  |                    |                    | Temperature calibration | Measured temperature | Meas     | Setting Temp                                                                                                    | 350 °C     |   |
| D                                                     | Calibration date | Calibration result | Setting Temp       | range                   | before calibration   | after    | Temperature calibration                                                                                                    | +10/ 10    |   |
| X-305-001                                             | 2022/01/26 13:5  | 8 PASS             | 350 °C             | +10/-10                 | 346 °C               |          | range                                                                                                    | +10/-10    |   |
| X-305-001                                             | 2022/01/27 13:4  | 1 PASS             | 350 °C             | +10/-10                 | 343 °C               |          | Measured temperature                                                                                                    | 350 °C     |   |
| X-305-001                                             | 2022/01/28 13:5  | 0 PASS             | 350 °C             | +10/-10                 | 342 °C               |          | Management of the second second secon |            | 2 |
| X-305-001                                             | 2022/01/31 13:5  | 2 PASS             | 350 °C             | +10/-10                 | 342 °C               |          | after calibration                                                                                                    |            |   |
| X-305-001                                             | 2022/02/01 13:5  | 0 PASS             | 350 °C             | +10/-10                 | 338 °C               | 350 °    | Offeet before collibration                                                                                                    | 10.00      |   |
| X-305-001                                             | 2022/02/02 13:5  | 1 PASS             | 350 °C             | +10/-10                 | 341 °C               |          | Oliset before calibration                                                                                                    | 12 0       | · |
| X-305-001                                             | 2022/02/03 13:5  | 1 FAIL             | 350 °C             | +10/-10                 | 250 °C               |          | Offset after calibration                                                                                                    |            |   |
| X-305-001                                             | 2022/02/04 13:5  | 1 PASS             | 350 °C             | +10/-10                 | 350 °C               |          | Leak voltage                                                                                                    | 1.5 mV     |   |
| X-305-001                                             | 2022/0 07 13:5   | 2 PASS             | 350 °C             | +10/-10                 | 349 °C               |          | Pot to ground resistance                                                                                                    | 1.8 Ω      | · |
| X-305-001                                             | 2022/0: 38 13:5  | 2 PASS             | 350 °C             | +10/-10                 | 350 °C               |          | Pot replacement flag                                                                                                    |            |   |
|                                                       |                  |                    |                    |                         |                      | seung    | UN                                                                                                    |            |   |
| Select one row to display all of the values as a list |                  |                    |                    |                         | Solder Type          | Sn_Ag_Cu | 2                                                                                                    |            |   |
|                                                       |                  |                    |                    |                         |                      |          | Pot Size                                                                                                    | 75         |   |
|                                                       | ۲                |                    |                    |                         |                      | >        | Life Timer                                                                                                    | OFF        | · |
|                                                       |                  |                    |                    |                         |                      | _        |                                                                                                    |            | · |
| State to the state                                    |                  |                    |                    |                         |                      |          |                                                                                                    |            |   |
| U SII                                                 | ue to the        | igni j             |                    |                         |                      |          |                                                                                                    |            |   |

(5) Click [Graph].

(6) The 10 search results are graphed.

Calibration result gra

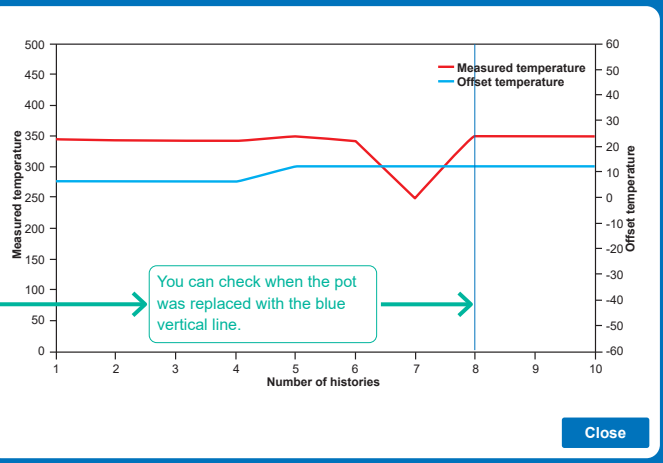